Sensoría Remota 2015- Prácticas

# Procesamiento de imágenes

## 1.- Mejoramiento de imagen

### Histograms of Symmetric and Skewed Distributions

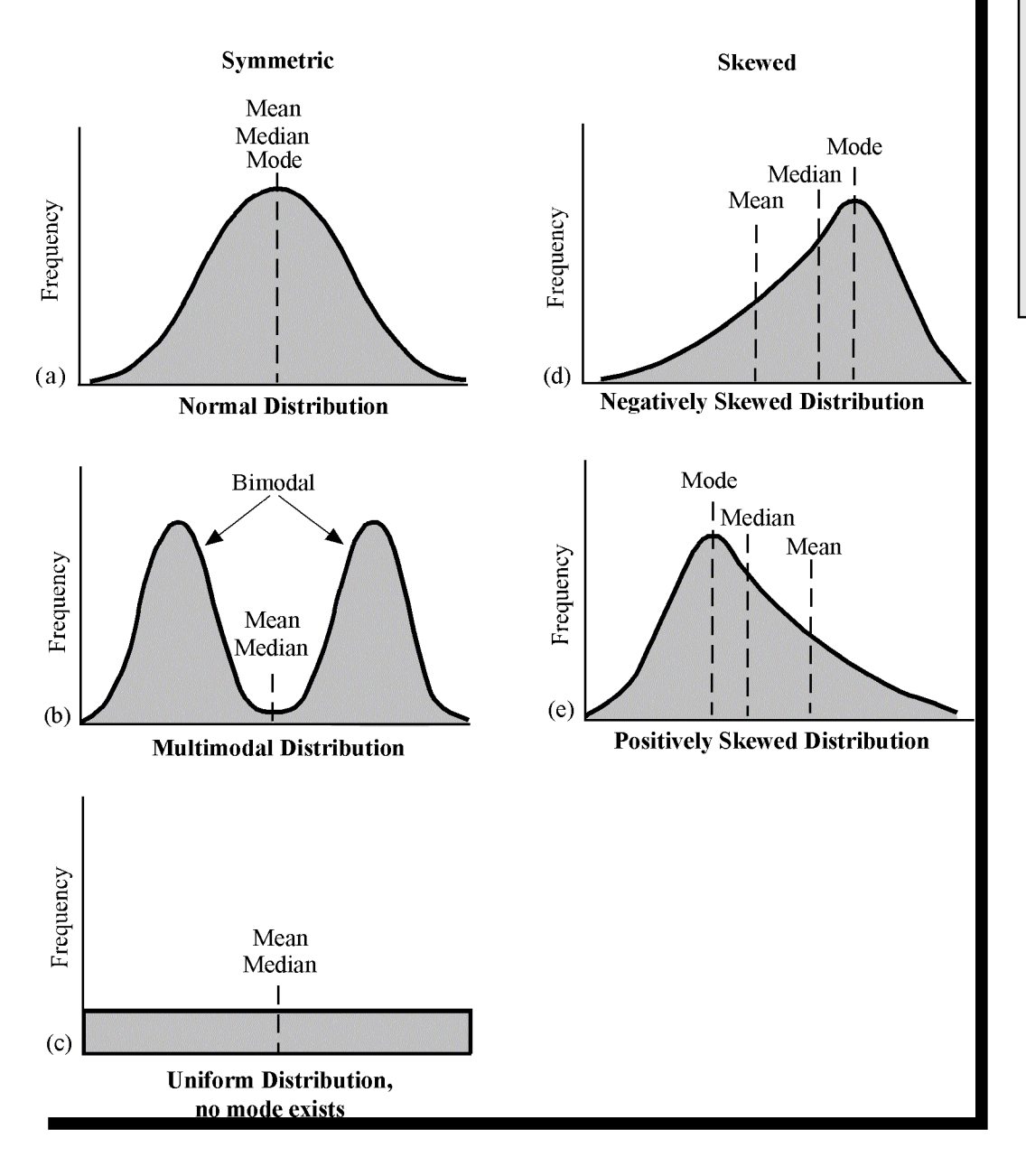

Distribuciones comunes de datos de sensores remotos

## Ajuste de Contraste

técnicas para mejorar la visualización e interpretación de la imagen por parte del usuario.Es la <u>adaptación de la resolución radiométrica</u> <u>de la imagen a la capacida d de visualización del software/monitor</u>.

 Cuando no existe contraste notable entre los tonos más claros y más oscuros. Mediante distintas operaciones matemáticas podemos transformar esos valores de grises en otros con un rango mayor que se adapte plenamente a la capacidad del dispositivo de visualización: Expansión del Histograma

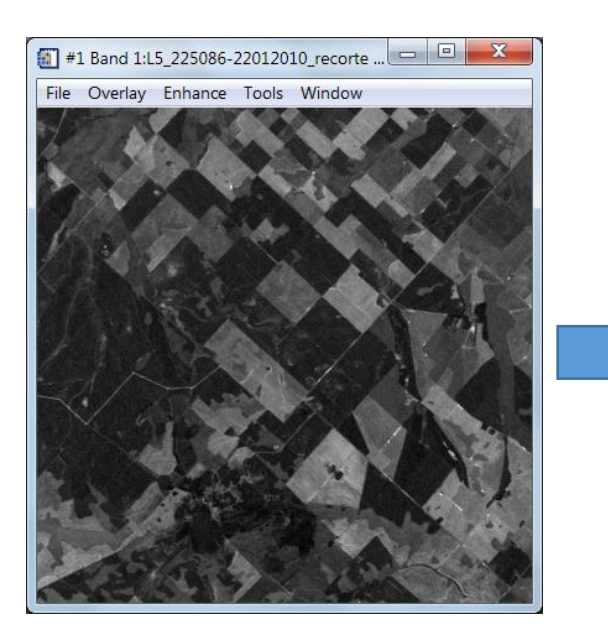

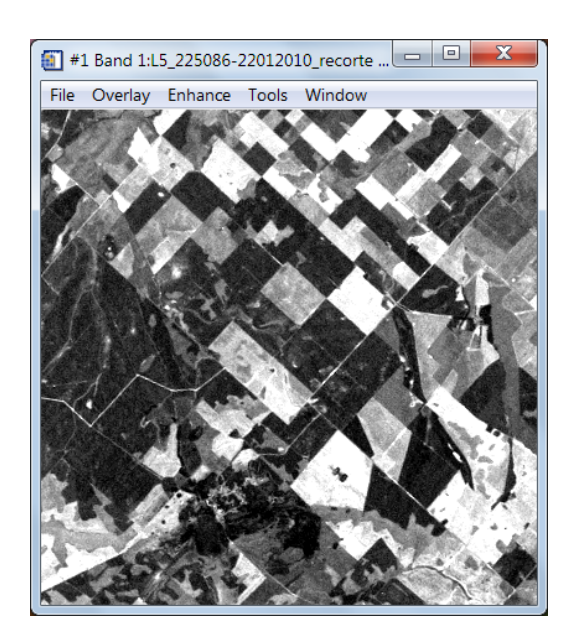

## Estiramiento para contraste: Ajuste lineal: Stretch

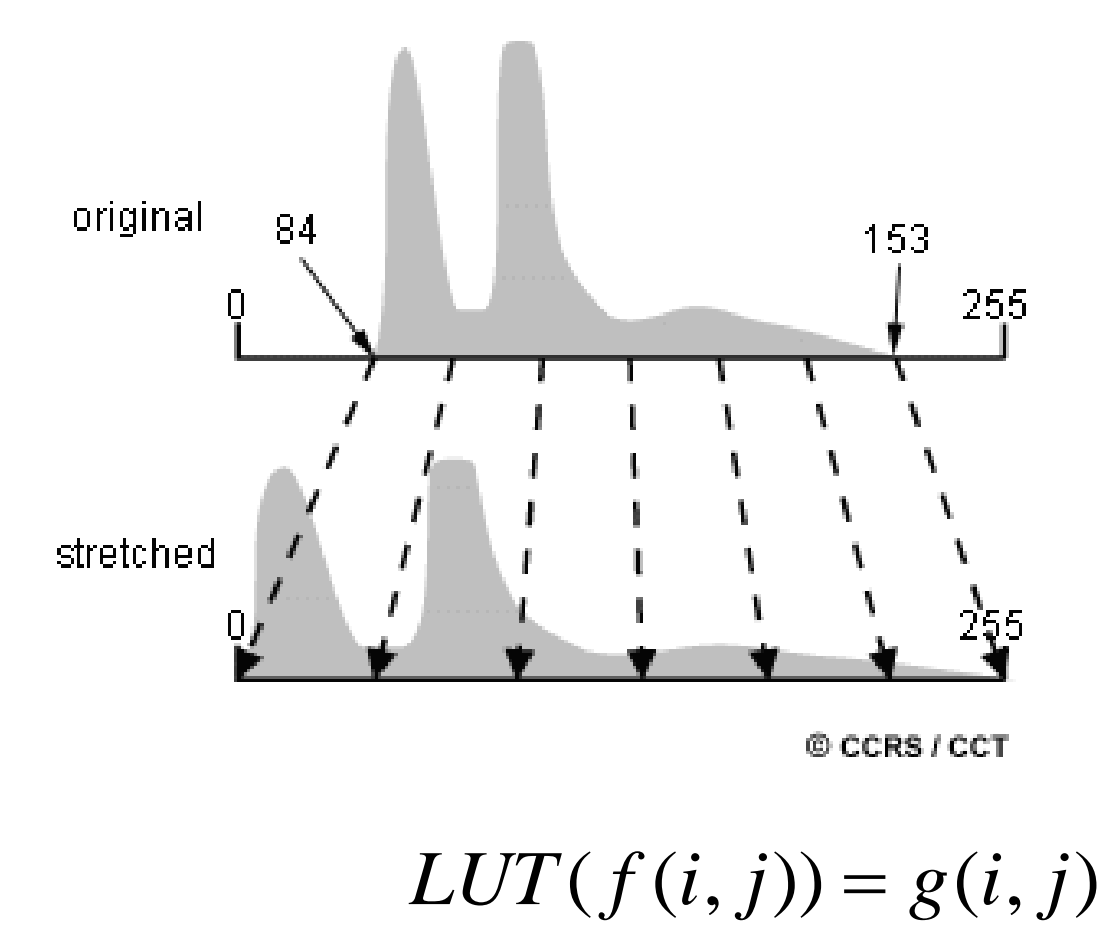

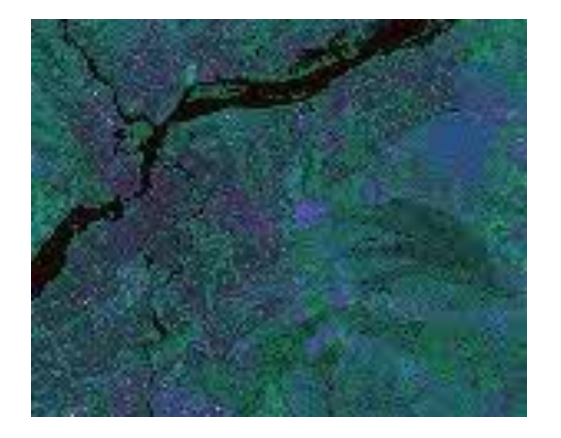

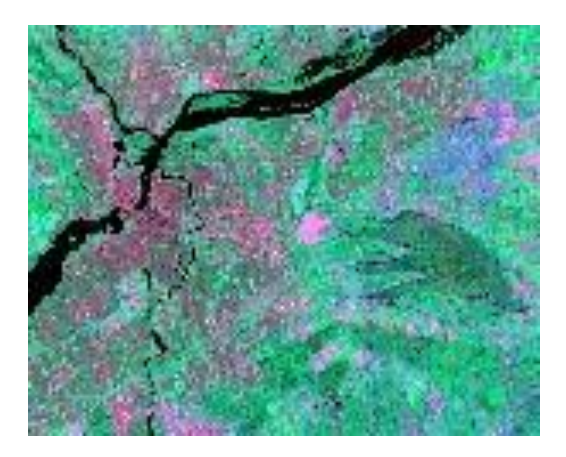

### Ajuste lineal 2 % • Ajuste lineal sobre la banda 3 del sensor ASTER

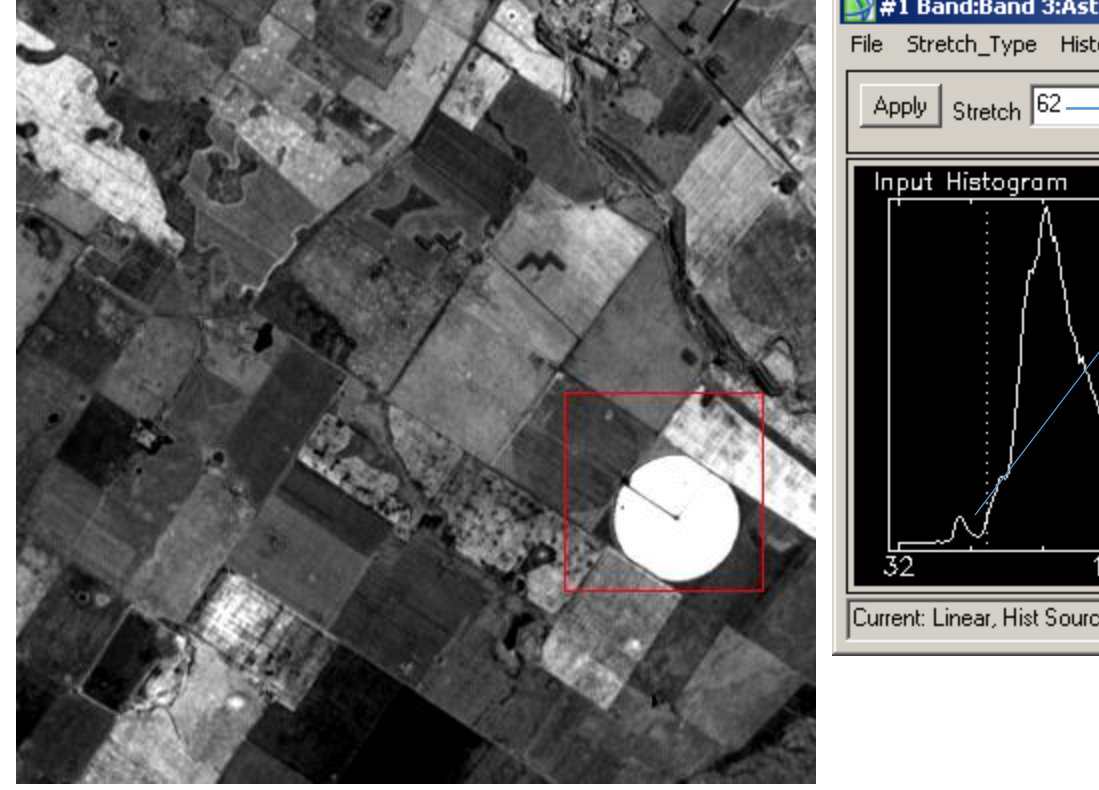

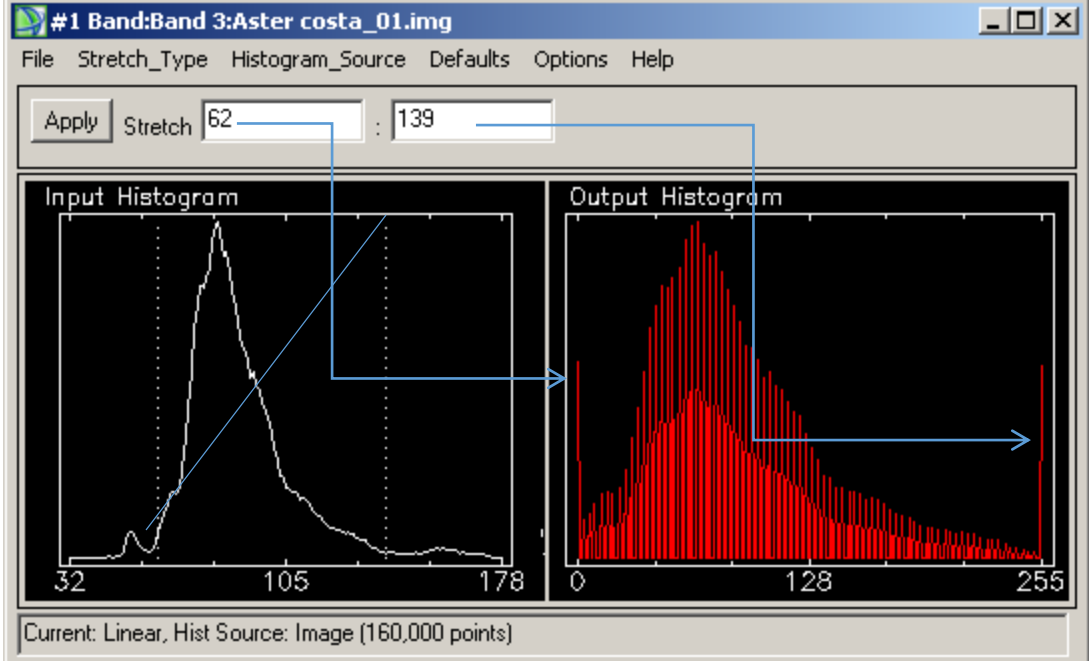

## Ajuste por ecualización

 Una técnica más depurada que el ajuste lineal puede considerar también la forma de la distribución de frecuencias.

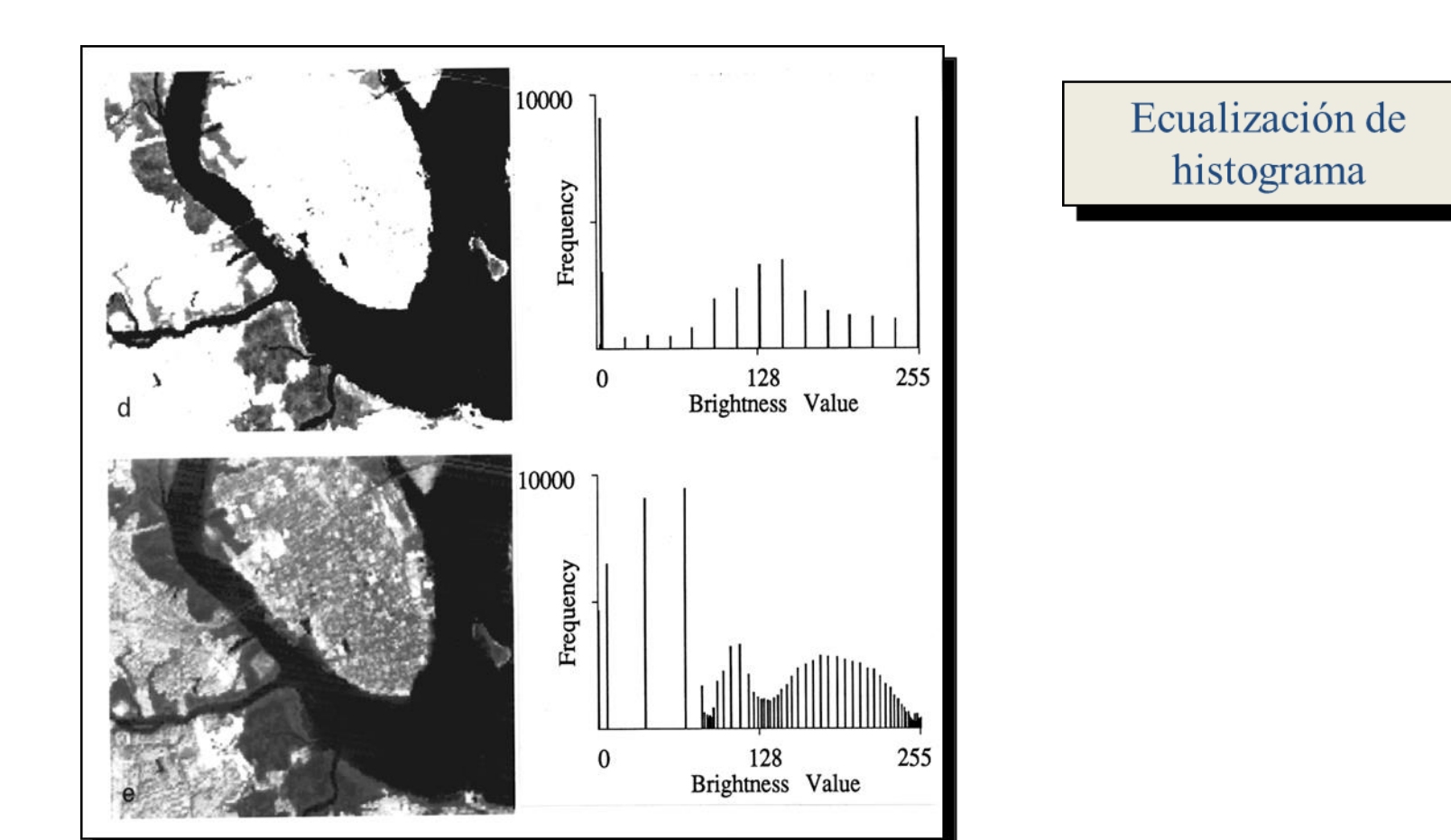

# Comparación de resultados entre ajuste lineal y ecualización

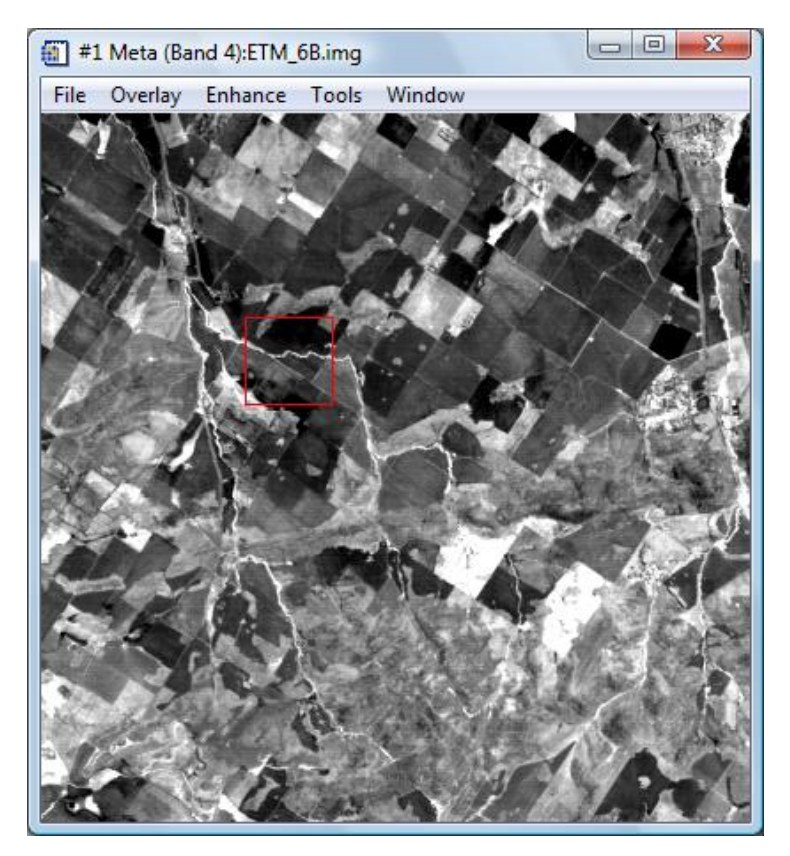

Ajuste lineal

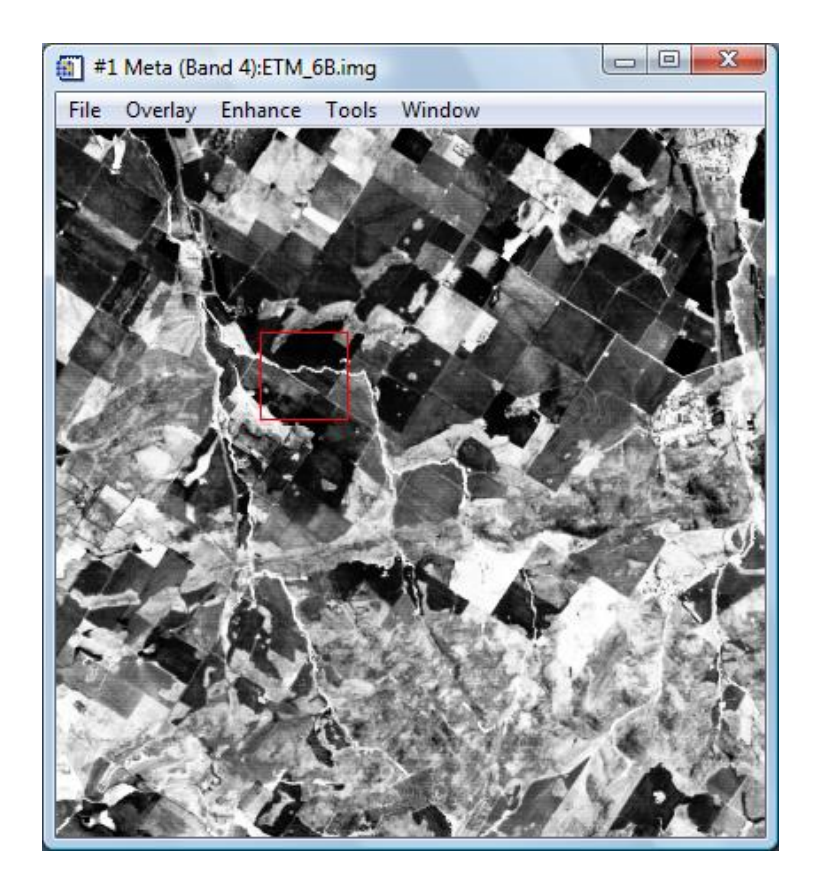

Ajuste por ecualización

## 2.- Color Compuesto o falso color

modo de visualización de la información multiespectral.

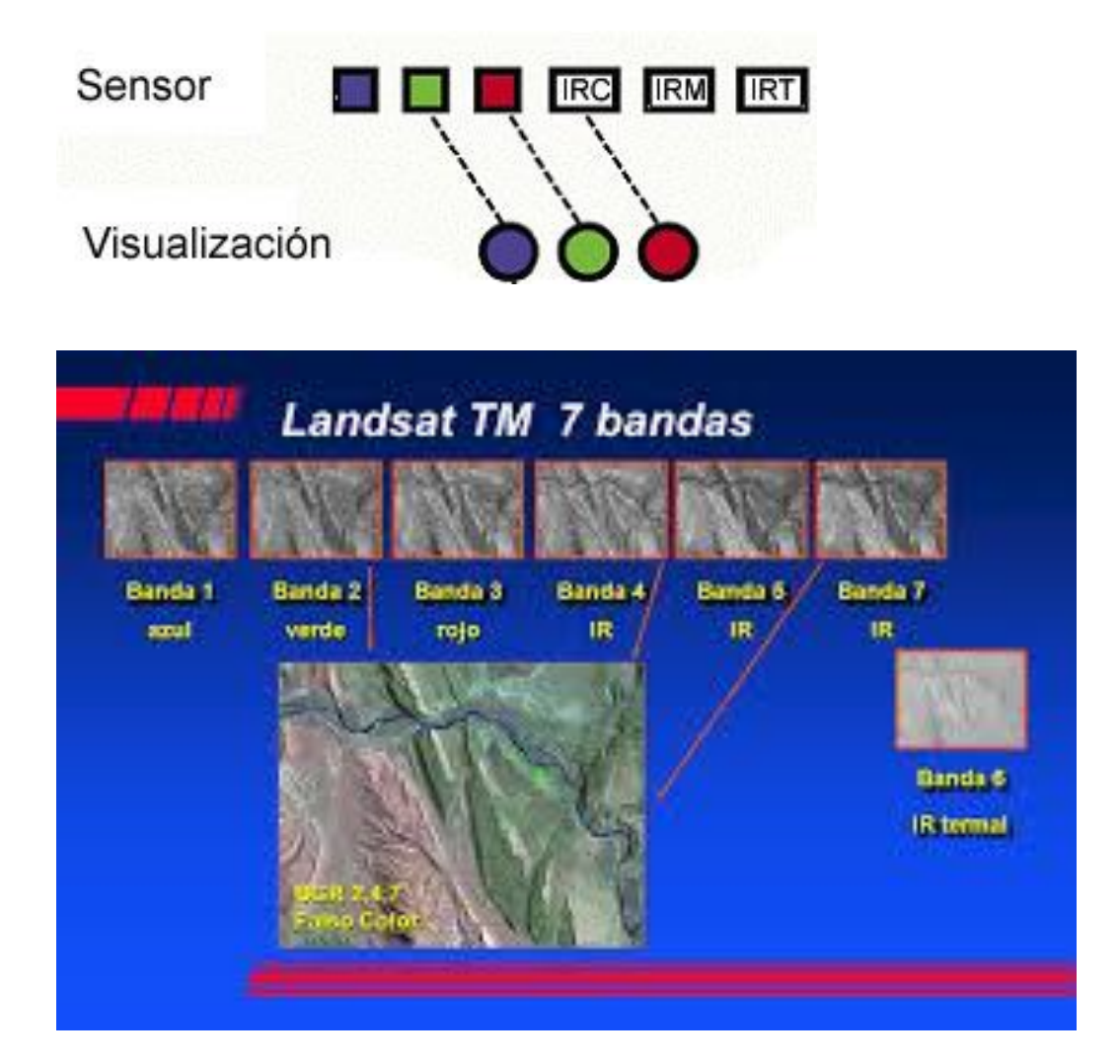

## **Color Compuesto**

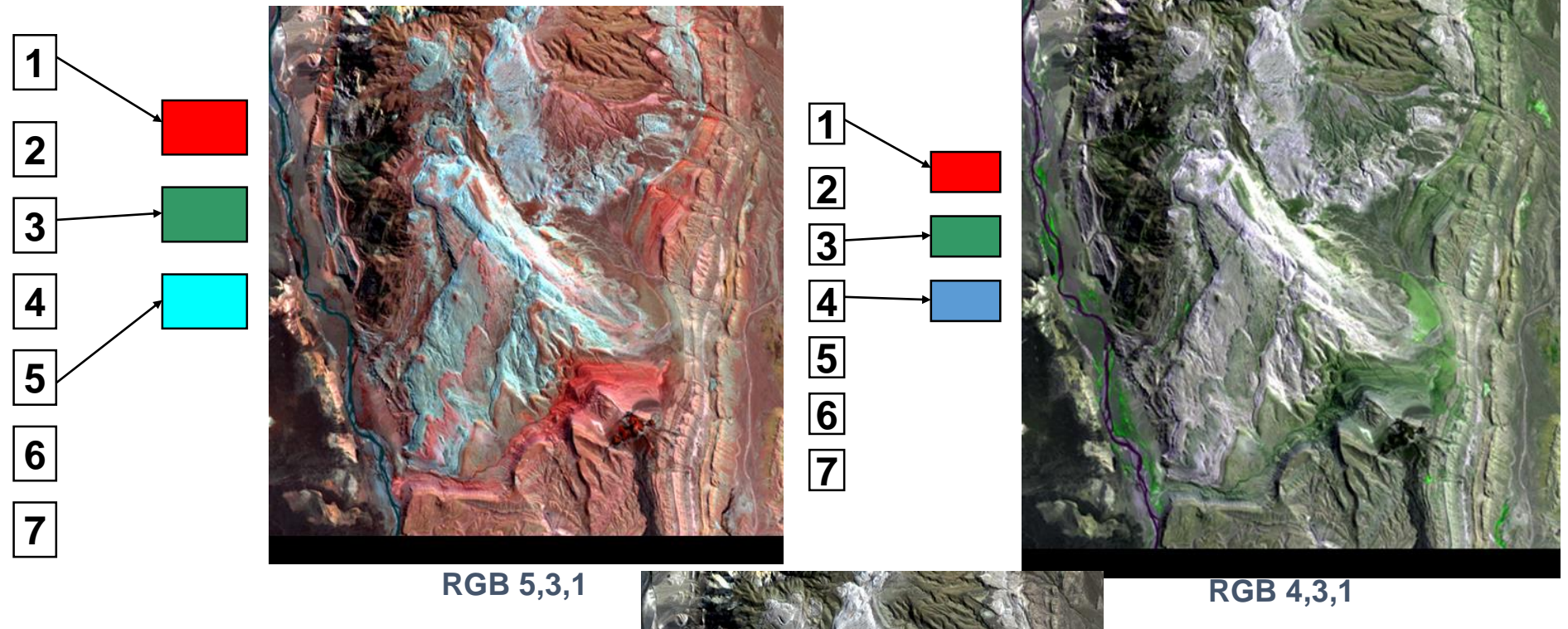

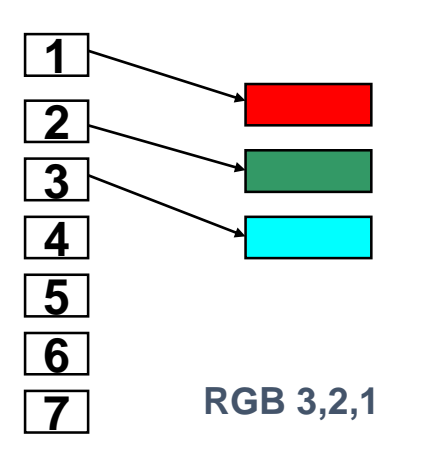

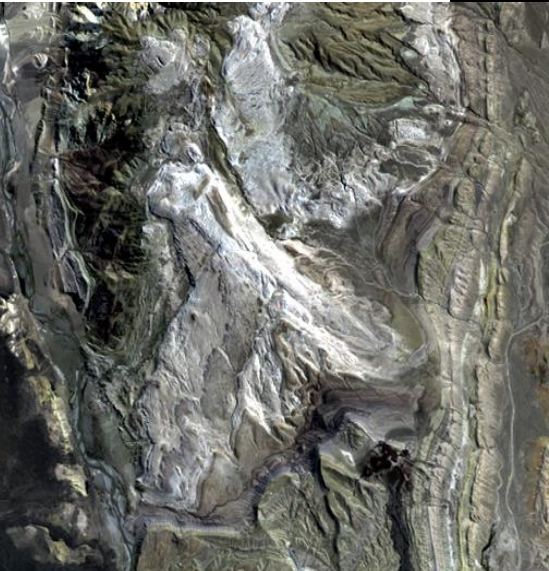

### Práctica 1. Manejo de MultiSpec

Orientado a la interpretación de imágenes digitales y elaboración de falso color

X

archivos

Multispectral (\*.bil;\*.ecw;\*.hdf;\*.img;\*.jpg;\*.jp2;\*.lan;\*.png; 💌

Abrir como archivo de sólo lectura

-

Abrir

Cancelar

### Despliegue de imágenes de satélite S MultiSpec Windows Application - Text Output File Edit View Project Processor Options Window Help 1. Abrir el programa MultiSpec y seleccionar imagen (File-Open Image) 5 Abrir Buscar en: MULTISPEC 🗢 🗈 💣 🎫 S MultiSpec Windows Application - Text Output Nombre Fecha de modifica... Tipo 1 Barra de Menú File Edit View Project Processor Options Window Help ASTER-LasVegas 19/01/2015 09:12 a... Carpeta d Sitios recientes Aviris 19/01/2015 09:12 a... Carpeta d New Project Landsat 19/01/2015 09:13 a... Carpeta d Carpetas con imágenes Open Image... Ctrl+O MultiSpecWin32 19/01/2015 09:13 a ... Carpeta d Escritorio Pancromatico 19/01/2015 09:13 a... Carpeta d -Open Project... Ctrl+; Abrir cuadro de diálogo para Spot MS 19/01/2015 09:13 a... Carpeta d Open Project Image Bibliotecas buscar la imagen que abriremos Equipo Selección y apertura de

(î)

Red

Nombre

Tipo:

2. Abrir la carpeta Pancromático y seleccione el archivo UTM60NE (File-Open Image-Pancromatico-UTM60NE.TIF)

Note que en el tipo se establece que es una imagen de un canal y escala de grises. Modifique el apartado stretch, seleccionando los métodos linear y gaussiano en diferentes ventanas. Comente los cambios y/o similitudes que existen en el aspecto de la imagen resultante.

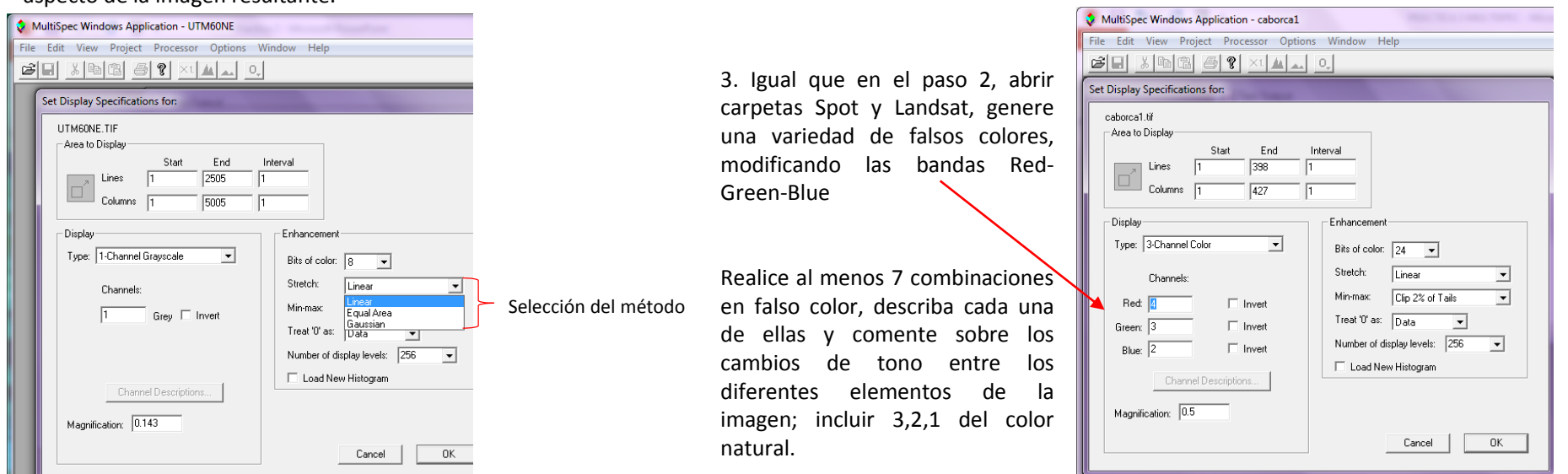

Nombre:

| Bandas del<br>Falso color<br>Falso color<br>Falso color | Zona urbana | Zona cultivada | Afloramiento rocoso | Suelo |
|---------------------------------------------------------|-------------|----------------|---------------------|-------|
|                                                         |             |                |                     |       |
|                                                         |             |                |                     |       |
|                                                         |             |                |                     |       |
|                                                         |             |                |                     |       |
|                                                         |             |                |                     |       |
|                                                         |             |                |                     |       |
|                                                         |             |                |                     |       |
|                                                         |             |                |                     |       |
|                                                         |             |                |                     |       |
|                                                         |             |                |                     |       |
|                                                         |             |                |                     |       |
|                                                         |             |                |                     |       |
|                                                         |             |                |                     |       |

4. Abrir la imagen del directorio Aviris, dibuje con el cursor un recuadro para seleccionar un área específica de la imagen, abra en menú Window-New Selection Graph

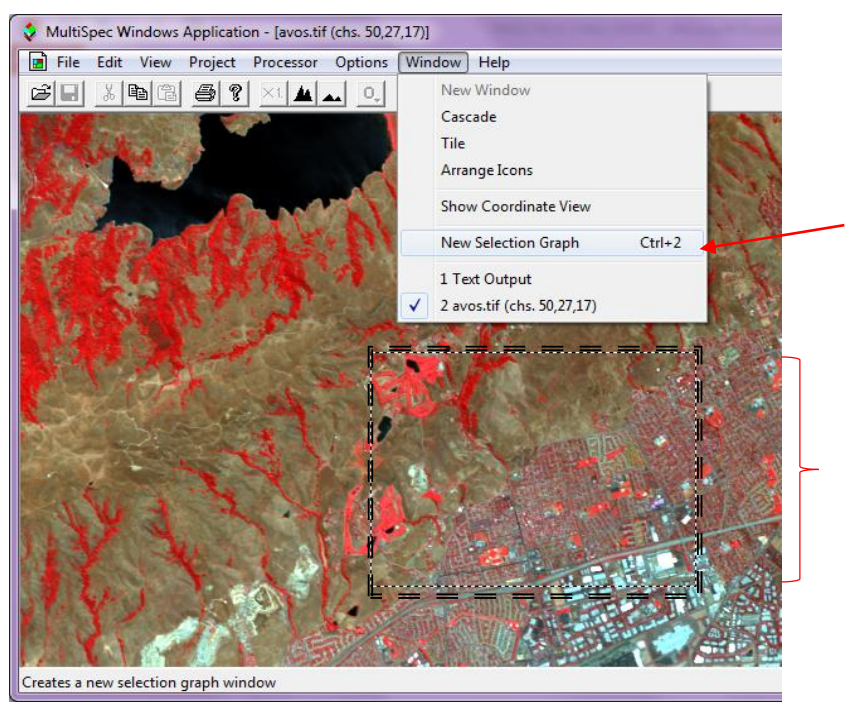

Se abre una ventana con las firmas espectrales de la porción seleccionada anteriormente en el recuadro. Hacer 7 impresiones de pantalla con las firmas espectrales de diversos elementos. Enviar a griselgtza@gmail.com

Recuadro

Click

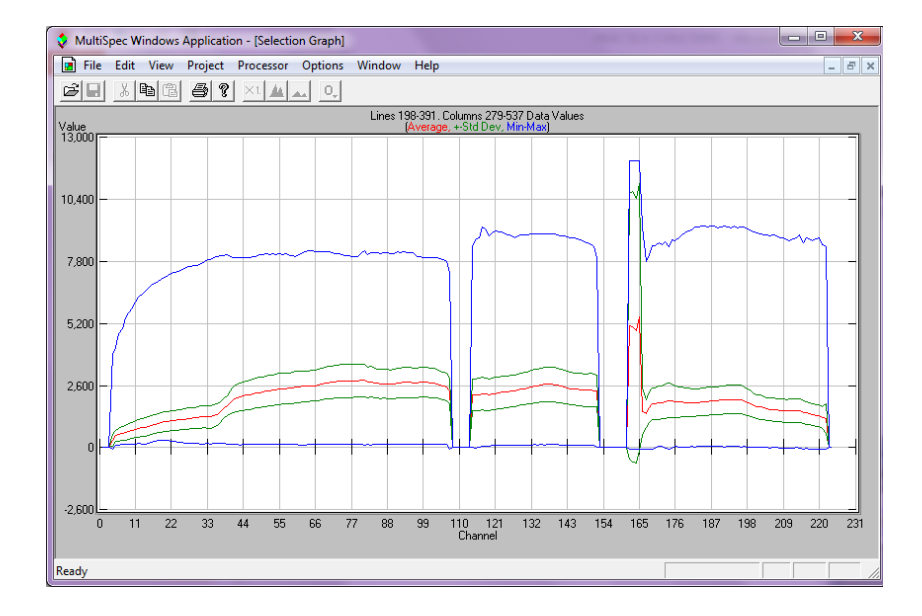

### Recordatorio:

-Enviar tabla con al menos 7 diferentes combinaciones de bandas en falso color, que incluya la 3,2,1 (color natural) -Impresiones de pantalla con el resultado en falso color -Al menos 7 impresiones de pantalla con firmas espectrales